Наша задача — безопасность жизни и имущества.

# LAN + Wi-Fi + Сотовая сеть

Интеллектуальная система сигнализации

Руководство пользователя

| A P B (O)                                        |     |
|--------------------------------------------------|-----|
| Оглавление                                       |     |
| Введение                                         | 3   |
| Важная информация                                | 4   |
| О безопасности                                   | 5   |
| Системные требования                             | 6   |
| Состояния системы и уровни доступа пользователей | 8   |
| Внешний вид                                      | .12 |
| Краткая инструкция по настройке                  | .15 |
| Работа с приложением                             | .19 |
| Вопросы и ответы                                 | .29 |
| Технические характеристики                       | .32 |
| THIN MOSS M                                      |     |

# Введение

 Благодарим за покупку интеллектуальной системы сигнализации Dinsafer® Nova. Данная система предоставляет полный контроль над безопасностью вашего дома/квартиры и позволяет автоматизировать управление с помощью смартфона, планшета или веб-интерфейса. Эта инструкция пользователя описывает этапы настройки и некоторые отличительные функции системы.
Устройством можно управлять с помощью смартфона,

планшета и веб-интерфейса.

Внимание: содержимое инструкции может отличаться от реальной комплектации или описания приложения. Чтобы загрузить актуальную версию руководства пользователя, посетите сайт: <u>http://www.dinsafer.com</u>.

Версия 1.0

# Важная информация

- Перед первым использованием необходимо подсоединить кабель питания.
- Перед отправкой покупателю все датчики и устройства, идущие в комплекте, были синхронизированы с управляющим блоком. После настройки сети можно сразу приступить к эксплуатации системы. Если у вас есть дополнительное оборудование (датчики или устройства), их нужно предварительно синхронизировать.
- Система проста в настройке и управлении, поэтому весь процесс займет не более 15 минут. В случае возникновения каких-либо проблем во время настройки необходимо прекратить работу с системой и обратиться за консультацией к продавцу.
- Необходимо сохранить для последующего использования все инструкции, гарантийные талоны, этикетки и наклейки с QR-кодами и штрих-кодами.

# О безопасности

- Система не гарантирует защиту от воровства, ограбления или любой чрезвычайной ситуации. Это самодельное устройство, у которого нет стандартной функции мониторинга. Однако при его разработке учтены все возможные риски, что позволяет максимально обезопасить ваш дом/квартиру.
- Пользователи должны действовать адекватно ситуации и постараться защитить себя и свое имущество. Никакая система сигнализации неидеальна и может быть скомпрометирована или выйти из строя по множеству причин:
- злоумышленник проникает через незащищенные входы;
- злоумышленник обладает достаточными техническими навыками для обхода датчиков или самой системы;
- сигналы, передаваемые управляющим блоком или датчиками блокируются или отражаются. И препятствовать прохождению

сигнала могут металлические предметы, помещенные на пути его следования;

- датчики движения срабатывают только в определенной, свободной от посторонних объектов, зоне;
- сбоями в работе маршрутизаторов, перерывами в обслуживании мобильными операторами и интернетпровайдерами, а также проблемами с доставкой текстовых сообщений и push-уведомлений, вызванных неполадками смартфона;
- система Nova это электронное устройство, в котором возможно возникновение неисправностей компонентов и других ошибок/сбоев.

# Системные требования

- Проводной или беспроводной маршрутизатор, совместимый со стандартами Wi-FI IEEE 802.11 b/g.
- Подключение к интернету.
- SIM-карта, которая работает только в сетях GSM/WCDMA/LTE, но не поддерживает CDMA.
- Смартфон на системе Android или iOS.

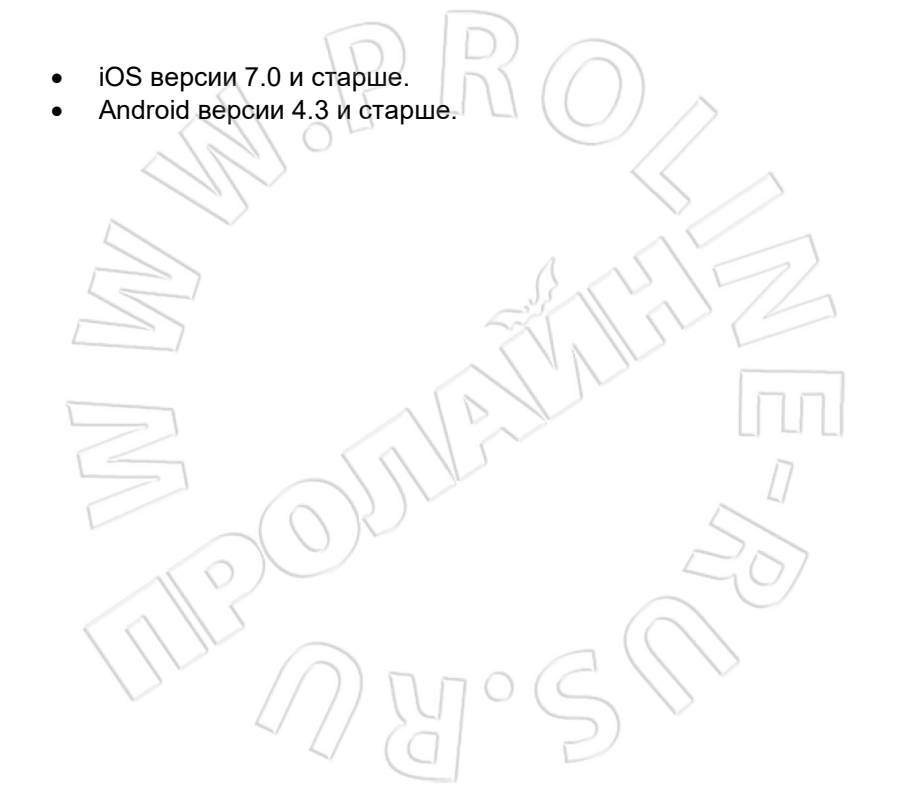

# Состояния системы и уровни доступа

# пользователей

- Система Nova не поддерживает работу с проводными датчиками. Управляющий блок работает со всеми датчиками по протоколу беспроводной радиочастотной связи.
- Практически у всех датчиков есть механизм оповещения о низком заряде, поэтому пользователь получит уведомление перед полным разрядом аккумулятора.
- Система изменяет свое состояние по командам, присылаемым пользователем, или же сигналам, поступающим от сработавших датчиков.

# Постановка на охрану

Все активные датчики могут сработать. При получении такого сигнала от датчика система включает сигнализацию.

#### Снятие с охраны

В этом режиме датчики неактивны и не могут отправить сигнал тревоги. При этом также отключается звуковая сирена и сработавшая сигнализация. Частичная постановка на охрану В этом режиме активны только определенные датчики, которые выбираются в приложении.

Экстренная ситуация B этом режиме включается звуковая сирена и отправляются сообщения указанным При контактам. этом также срабатывают внешние сирены и другие датчики, например умные розетки.

 Датчики дыма и уровня углекислого газа продолжают работать в штатном режиме.

Есть три уровня доступа пользователей.

#### Администратор

Пользователь, у которого есть полный

контроль над системой и который

может назначать других

пользователей с нужными правами доступа.

#### Пользователь

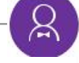

Может: ставить на полную и частичную охрану, а также снимать с нее; управлять умными розетками и камерами; предоставлять общий доступ другим пользователям и гостям.

### Гость

Может ставить на полную и частичную охрану, а также снимать с нее.

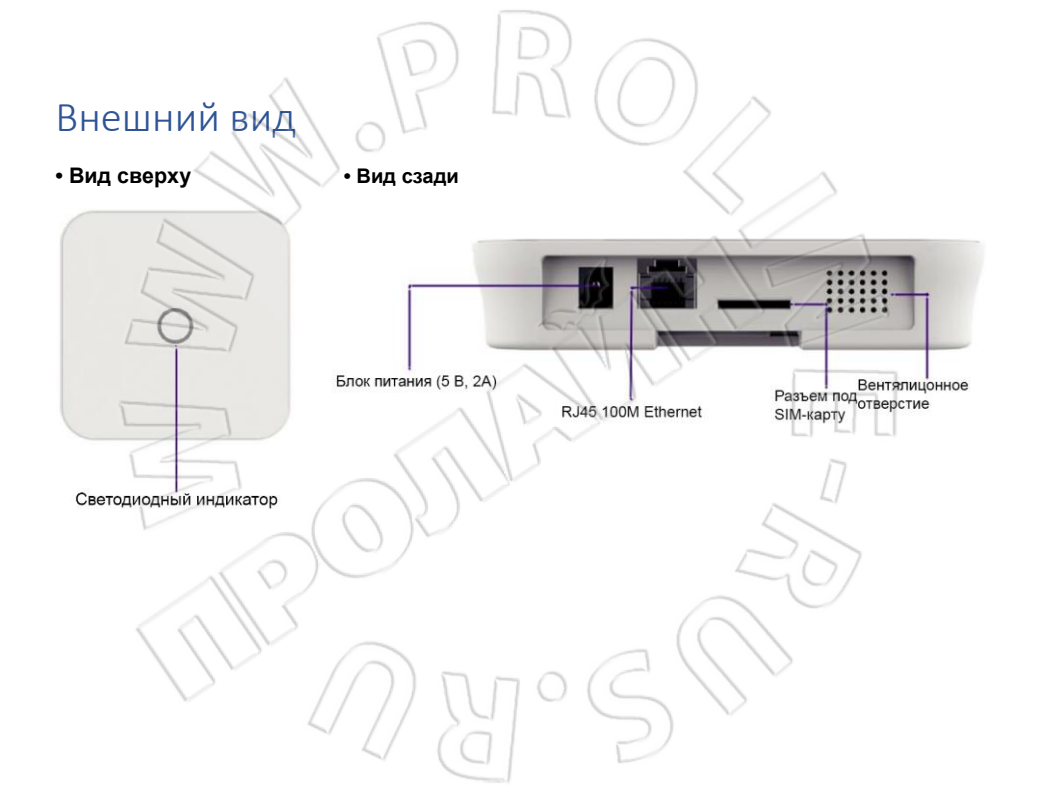

|                             | $\overline{\mathbf{D}}$ |                                                                                 |
|-----------------------------|-------------------------|---------------------------------------------------------------------------------|
| Состояние                   | Светодиодная индикация  | Описание                                                                        |
| Нормальный<br>режим работы. | Горит постоянно.        | Постановка на<br>полную и<br>частичную охрану,<br>снятие с нее,<br>чрезвычайная |
|                             |                         | ситуация и т.п.                                                                 |
| Настройка                   | Мигает быстро.          | Настройка сети                                                                  |
|                             |                         | Сброс                                                                           |
| L                           |                         | Обновление                                                                      |
| Ошибки                      | Мигает медленно.        | Низкий заряд<br>элементов<br>питания.                                           |
|                             | Ca V                    | Сетевые ошибки.                                                                 |
|                             |                         | Иные ошибки.                                                                    |
|                             | 2009<br>MM              | 035                                                                             |

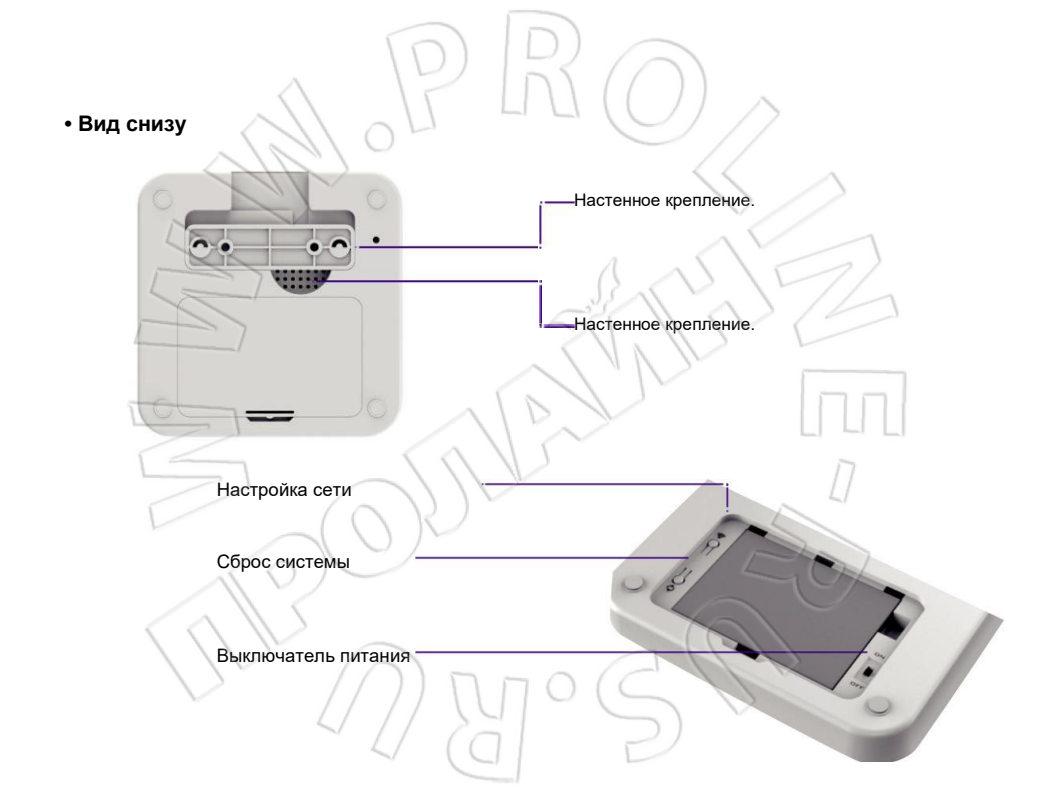

# Краткая инструкция по настройке

# • Установка последней версии приложения

Для этого найдите в магазинах приложений App Store или Google Play программу «My Nova»; либо отсканируйте QR-код, напечатанный на коробке.

## • Конфигурация интернет-соединения

Проверьте, подключен ли маршрутизатор к интернету и включена ли на нем функция DHCP. Система работает только по протоколу IPV4 и в следующих сетях:

- проводная локальная сети (LAN): 10/100M Ethernet;
- Wi-Fi 2,4 ГГц с протоколами шифрования WEP/WPA/WPA2.
- Установка управляющего блока в подходящем месте
  - Если для подключения управляющего блока используется беспроводное соединение, то необходимо с помощью

телефона проверить уровень сигнала сети Wi-Fi в месте

установки.

# • Установка SIM-карты (необязательно)

- Снимите сзади крышку отсека для аккумулятора и переведите выключатель питания в положение OFF.
- Откройте разъем для SIM-карты и установите ее. Используйте полноразмерную SIM-карту. Если у вас карта формата nano или micro, воспользуйтесь соответствующим переходником.
- Защелкните разъем для SIM-карты.
- Включение
  - Перед первым использованием необходимо подсоединить кабель питания.
  - Переведите выключатель питания в положение ON.
  - Обождите несколько секунд, пока спереди управляющего блока не загорится светодиодный индикатор.
  - по умолчанию пароль для подключения WI-FI:1234567890

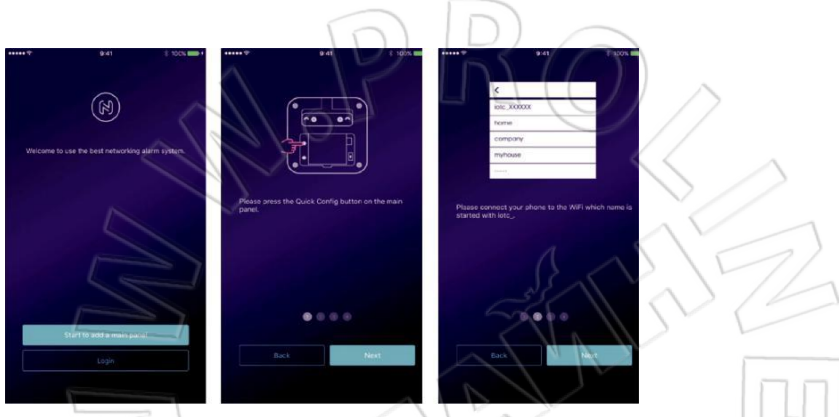

- Настройка сети
  - В отсеке для аккумулятора нажмите и удерживайте кнопку настройки сети, пока светодиодный индикатор не начнет мигать.
  - Запустите приложение, затем нажмите [Start to add a main panel], Активируется режим быстрой настройки [Quick Config Mode]. Для завершения процесса выполните инструкции на экране.

# PRO

- Проверка настроек
  - Убедитесь, что ваш мобильный телефон подключен к интернету через сотовую сеть или Wi-Fi.
  - В приложении попробуйте нажать кнопку ARM/DISARM и посмотрите, поменялся ли значок состояния.
  - На пульте ДУ попробуйте нажать кнопку ARM/DISARM и посмотрите, поменялся ли значок состояния в приложении.

# • Завершение установки

- Закройте крышку отсека для элементов питания.
- Установите управляющий блок на стол или закрепите его на стене с помощью соответствующего крепления.

# Работа с приложением

#### • Описание главного окна

#### Настройки пользователя

Переход к настройкам учетной записи. - Привязка устройств.

- Ввод телефонов, адреса электронной почты, пароля и т.п.

#### Графическое отображение

актуального состояния системы Здесь показывается текущее состояние и качество свям между устройствами системы. Это основная информация, необходимая пользователю. При смене состояния системы оно тут же графически отображается в главном окне приложения. Для более налядного отображения состояния служат цетовая индикация и значки.

#### Панель с

кнопками быстр<u>ого вызова</u> функций

Две кнопки с фиксированными функциями: постановка на охрану (Arm) и снятие с нее (Disarm).

Функции, доступные для настройки пользователем: частичная постановка на охрану (по умолчанию); чрезвычайная ситуация (SOS); умная камера (Smart Camera) и т.п. Такие кнопки позволяют сакономить время при работе с системой.

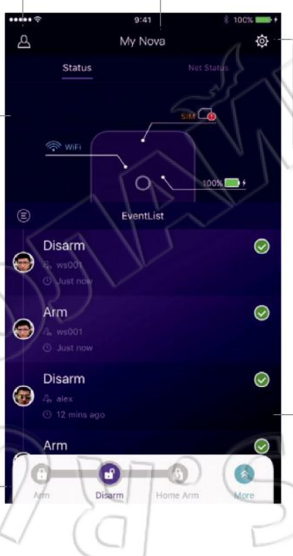

#### Список устройств

Переключение между всеми доступными управляющими блоками. Добавление и удаление управляющих блоков.

#### Настройки системы и приложения Переход к настройкам системы и приложения.

- Здесь можно управлять устройствами, в том числе синхронизировать их и удалять из системы,
- Доступны также и другие параметры: задержка выхода и входа; длительность сигнализации и т.д.
- Обновление встроенного ПО, сетевые и др. параметры.

#### Журнал событий

Событие — это действие, совершенное пользователем, или смена состояния устройств.

События сортируются по времени. Последнее будет располагаться в самом верху.

## • Постановка на охрану и другие действия

- Для этого нажмите одну из кнопок на панели с кнопками быстрого вызова функций.
- Приложение уведомляет о завершении операции соответствующим сигналом.
- Для удобства рекомендуется добавить на панель кнопку экстренного оповещения.

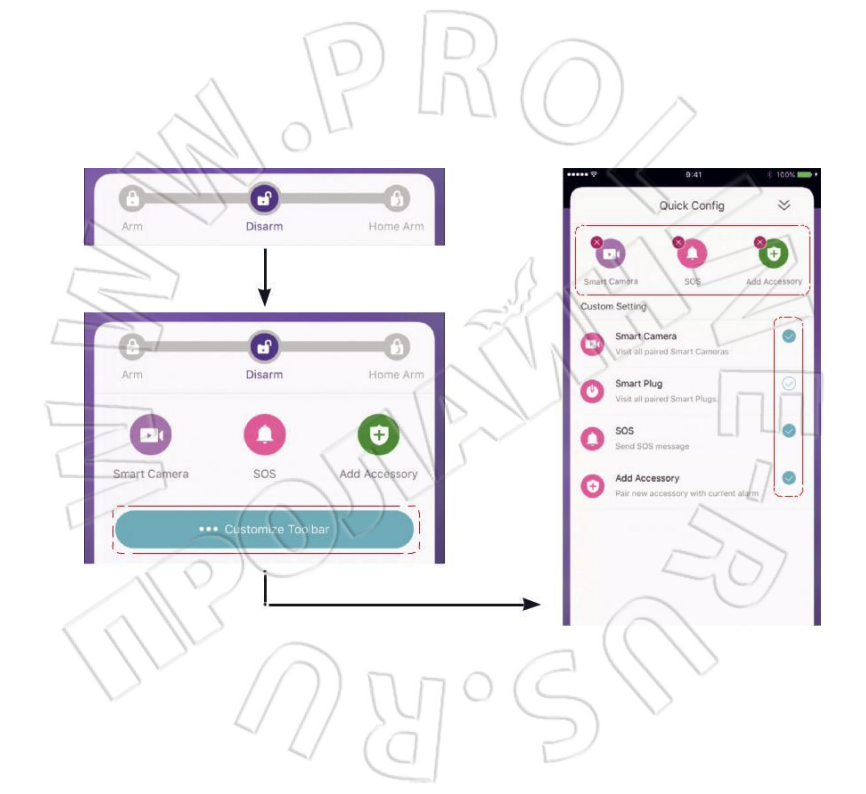

## • Синхронизация новых устройств

Через сканирование QR-кода Рекомендуется Коснитесь [Scan QR Code]. — Код напечатан на каждом устройстве. — Выполните инструкции приложения.

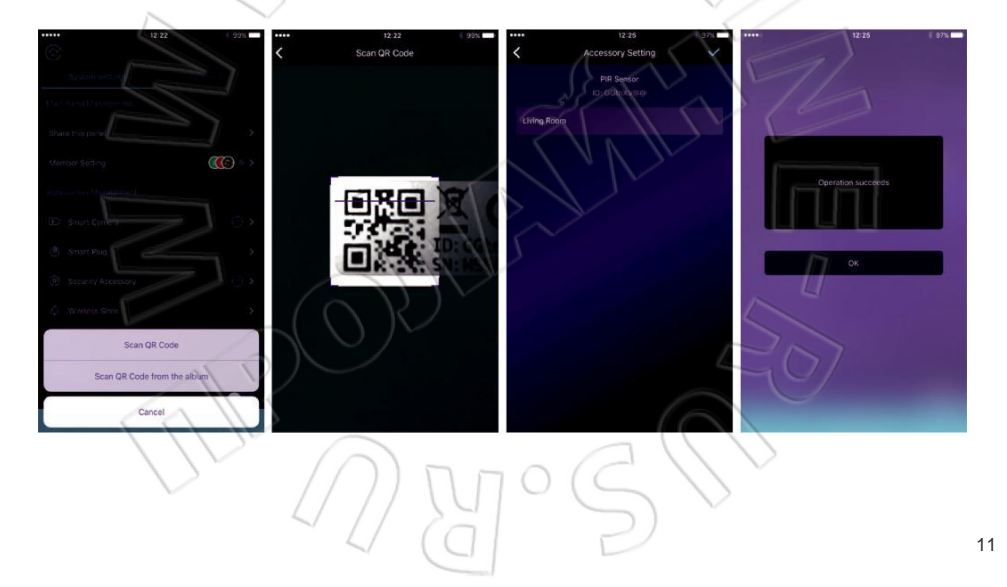

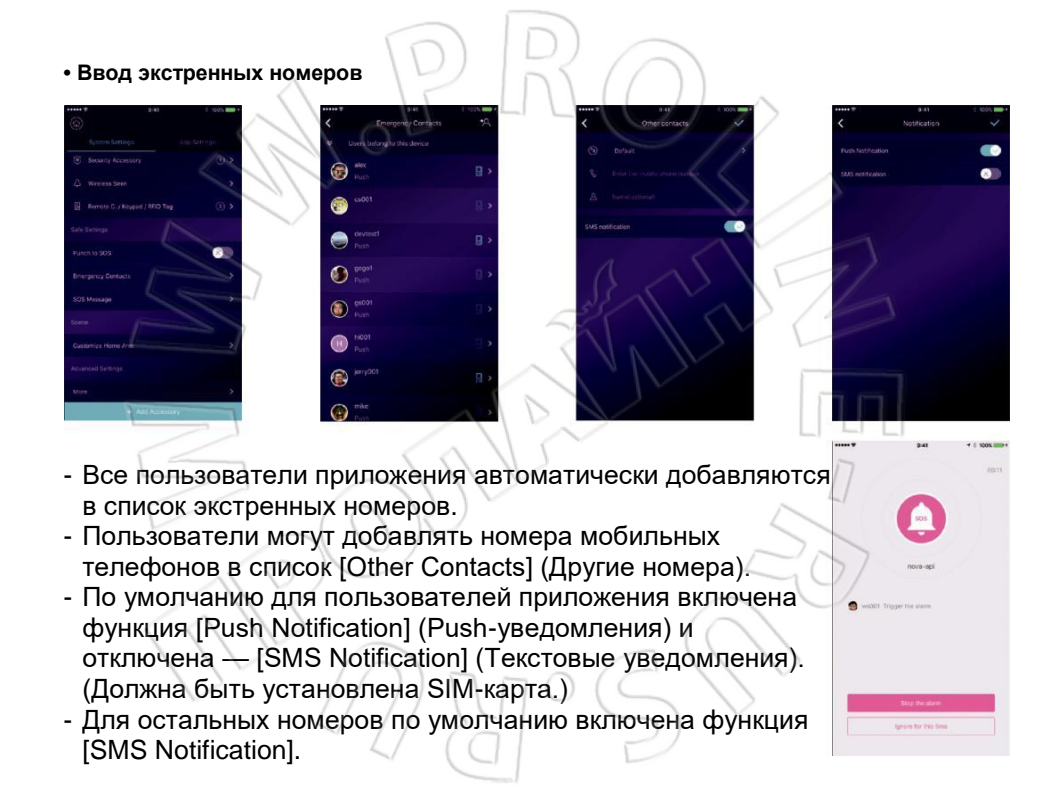

В экстренной ситуации пользователям приложения приходят push-уведомления, а остальным — SMS.

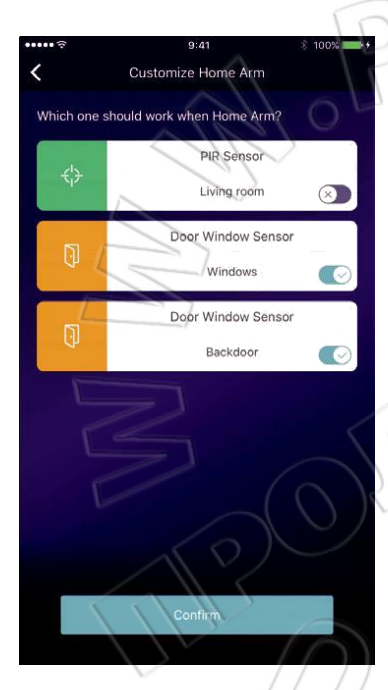

- Настройки частичной постановки на охрану
- Если пользователь находится дома и хочет,

чтобы были активны только некоторые датчики, то можно частично поставить систему на охрану (функция Home Arm). При первом нажатии кнопки [Home Arm] нужно выполнить первоначальную настройку функции, следуя инструкциям системы. Пользователю необходимо выбрать в приложении датчики, которые должны быть активны.

- В списке отображаются только те датчики, которые поддерживают

настраиваемую функцию.

## • Управление устройствами

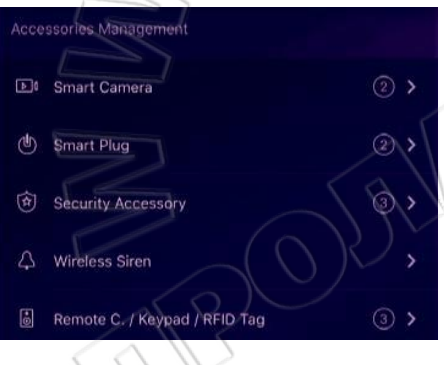

- Все устройства отображаются в списке [Device Setting]-[Accessories Management] и сортируются по категориям.

Пользователь может добавлять,

удалять и изменять настройки

устройств, а также управлять через

приложение камерами и розетками.

## Настройки приложения

Здесь настраиваются следующие параметры.

| System Settings       | App Settings |
|-----------------------|--------------|
| Longuages & Passoodes |              |
| App Language          | 3            |
| Passcode Lock         | >            |
| App Version           | 0.9.2        |
|                       | <            |
| About us              |              |
| Holp                  | aly,         |
| Feedback              | , · ·        |

# - Язык интерфейса

Доступно несколько языков, которые легко переключаются через приложение.

## - Код разблокировки

Если функция включена, то при каждом открытии приложения необходимо будет вводить код разблокировки. В смартфонах iPhone разблокировку можно выполнять и с помощью сканера отпечатков (функция Touch-ID).

## Справка и отзывы

В данных меню можно просмотреть в сети дополнительные инструкции или оставить в приложении отзыв о компании.

• Расширенные настройки (Advanced Settings)

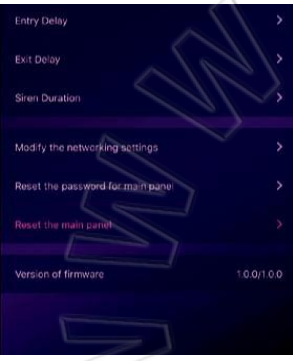

Здесь настраиваются следующие параметры.

# - Задержка входа

Указывается время задержки сигнала тревоги перед выключением сигнализации.

# - Задержка выхода

Если функция включена, то система не сразу ставится на охрану после нажатия определенной кнопки, а спустя некоторое указанное время.

## - Длительность звуковой сирены Здесь указывается время работы сирены при

срабатывании сигнализации.

## - Настройки сети и пароля

В данных меню можно сбросить сетевые параметры или пароль системы.

# • Общий доступ

Владелец может предоставить общий доступ родственникам или друзьям, даже если у них еще не установлено приложение.

- В меню [Device Settings]-[Share Device] можно создать уникальный QR-код, связанный с текущим управляющим блоком и синхронизированными устройствами.
- Затем данный код нужно отправить через Facebook или Whatsapp.
- Если получившие этот код пользователи отсканируют его, то запускается приложение (если оно установлено) или их перенаправляет в соответствующий магазин приложений, откуда они могут скачать программу.
- При запуске приложения пользователем, которому дали общий доступ, управляющий блок будет добавлен в его программу.

# Вопросы и ответы

- 1. Если нет подключения к интернету, будет ли работать система?
  - Для подключения к интернету можно использовать проводную, беспроводную или мобильную сети. Самый надежный способ — это проводная локальная сеть (LAN). Но если и проводная, и беспроводная сети будут недоступны, то в качестве запасного варианта можно использовать мобильное подключение.

- 2) В большинстве случаев отключение от интернета вызвано сбоем электропитания, а это означает, что система переходит на работу от резервного аккумулятора. В этой ситуации для экономии электроэнергии допускается использование только мобильного подключения для отправки уведомлений об экстренных случаях. Т.е. система будет работать, если есть интернет-подключение и резервный аккумулятор.
- 2. Не распознается SIM-карта.
  - В системе должна быть установлена SIM-карта, которая поддерживает работу в сетях GSM. Если установлена SIM-карта, которая работает в сети LTE, то нужно узнать у мобильного оператора, поддерживает ли она телефонные вызовы и отправку текстовых сообщений. Данная система поддерживает не все SIMкарты, которые работают в сетях LTE.

3. Как сбросить настройки системы на первоначальные? Удаляются ли при этом данные пользователя?

- Чтобы сбросить систему, нужно нажать и удерживать кнопку сброса в течение 5 секунд. Система удаляет все данные и перезапускается. Если у пользователя уже есть учетная запись для данного управляющего блока, то после запуска и подключения к сети все настройки восстанавливаются.
- 4. Постоянные подтормаживания при работе с приложением.
  - 1) Попробуйте для начала самостоятельно решить данную проблему, а уж затем обращаться за помощью к продавцу.
    - Подключите управляющий блок через кабель Ethernet, а не по Wi-Fi.
    - Перезапустите маршрутизатор или смартфон.
    - Отключите все VPN-соединения на маршрутизаторе или телефоне и установите прямое подключение к интернету.
    - В главном окне приложения коснитесь пункта [Net Status], чтобы проверить, есть ли подключение к сети у управляющего блока.

В случае возникновения каких-либо вопросов или неполадок, обратитесь за помощью по adpecy: support@dinsafer.com. Сотрудники компании постараются ответить на ваши вопросы и помочь вам.

# Технические характеристики

| Процессор                         |                                  |    |
|-----------------------------------|----------------------------------|----|
| Процессор                         | ARM Cortex-A7                    | 1  |
| Питание                           |                                  |    |
| Источник                          | 5 вольт постоянного тока, 2А     | 1  |
| Резервный<br>аккумулятор          | Литий-полимерный, 2200 мА·ч      | 7) |
| Время работы в<br>режиме ожидания | 6 часов (если полностью заряжен) |    |
| Радиомодуль                       |                                  |    |
| Частота                           | 433,92 МГц                       |    |
| Дальность работы                  | 200 метров                       |    |
| Сеть                              |                                  |    |
| Проводная локальная<br>сеть (LAN) | Интерфейс: 1 X RJ45 10/100M      | Π  |
| Стандарты Wi-Fi                   | 802.11b/g/n                      |    |
| Частоты сотовой связи             | 850/900/1800/1900 МГц            |    |
| Звуковое оповещение               |                                  | 77 |
| Встроенная сирена                 | 100 дБ / 30 см                   |    |
| Условия эксплуатации              |                                  |    |
| Температура                       | -20°C~60°C                       |    |
| Физические параметры              |                                  |    |
| Монтаж и установка                | Стол, крепление на стене         |    |
| Материал корпуса 🛛 🏼 🏹            | ABS/PC                           |    |
| Основные особенности              |                                  |    |

| Макс. количество<br>устройств  | До 99 шт. (беспроводные датчики и умные<br>устройства)                    |
|--------------------------------|---------------------------------------------------------------------------|
| Поддержка<br>клавиатуры        | Беспроводная                                                              |
| Умные устройства               | Поддержка сетевых камер и умных розеток                                   |
| Антивандальная<br>сигнализация | Есть                                                                      |
| Экстренный сигнал              |                                                                           |
| тревоги                        | Есть; нужно ударить по управляющему блоку.                                |
| Уведомление о<br>низком заряде | Есть                                                                      |
| Оповещения                     | Push-уведомления (приложение) / текстовые сообщения (мобильный телефон)   |
| Быстрая<br>синхронизация       | Предварительная настройка компанией-<br>изготовителем; с помощью QR-кода. |
| Обновления<br>встроенного ПО   | Есть                                                                      |

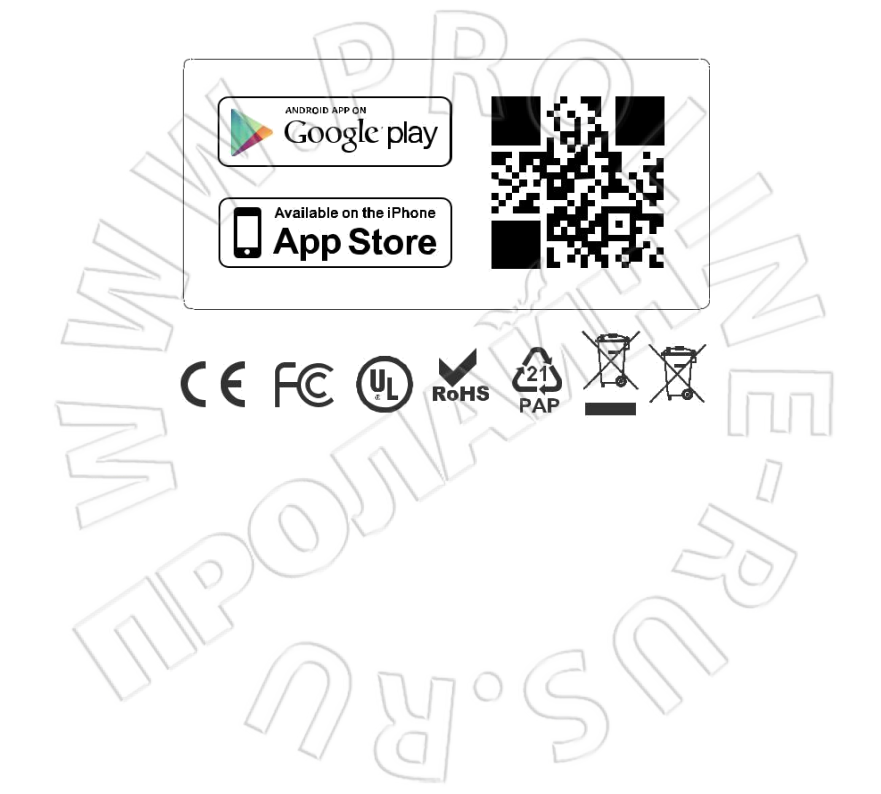